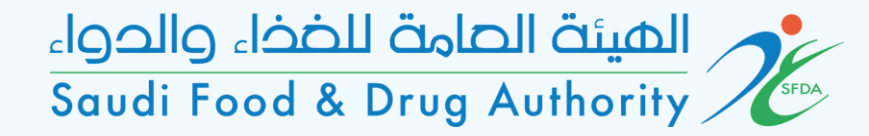

# User Guide for GHAD System

This Guide is for the User to Register in GHAD System

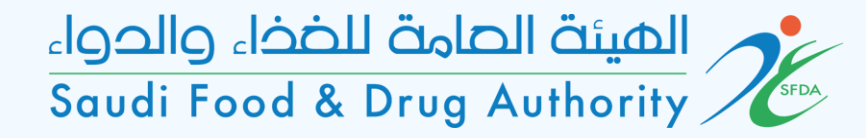

# Login Page

| <b>الصفحة الرئيسية</b> عن غد الأسئلة الشائمة دليل المستخدم اتصل بنا<br>                                                                                                    |
|----------------------------------------------------------------------------------------------------|
| <b>بوابة الخدمات الإلكترونية</b><br>للصيئة العامة للغذاء والدوء<br>الهيئة الرقابية الرائدة إقليمياً في مجال الغذاء والدواء<br>والأجهزة الطبية ونقدم خدماتنا بمهنية متميزة تسهم<br>في حماية وتمزيز الصحة العامة في مملكتنا الحبيبة |
| المملكة العربية السعودية                                                                                                    |
|                                                                                                    |

#### To enter, sign in or sign up

## Designating of Private Laboratory

Choose Services : Account>eligible services > licensing services> office and laboratory licenses> private laboratory appointment service.

| 🜐 الىرىيە 🏟 Theme                                           | Steps to Open an Account                         | 🎔 🖸 🕇 🕨       |
|-------------------------------------------------------------|--------------------------------------------------|---------------|
| الهيئة العامة للخذاء والدواء<br>Saudi Food & Drug Authority |                                                  | 3524          |
| ← Licensing   Final License                                 |                                                  |               |
| 1 Choose Service                                            |                                                  |               |
| 2 Laboratory General Information                            |                                                  |               |
| 3 Address Information                                       | Main Activity* Designating Of Private Laboratory | <u>ि</u><br>इ |
| 4 Contact Information                                       |                                                  |               |
| 5 Documents                                                 | CONTINUE                                         | CANCEL        |
| 6 Payment Information                                       |                                                  |               |
| 7 Comments & Attachments                                    |                                                  |               |
| 8 Confirm and Submit                                        |                                                  |               |
|                                                             |                                                  |               |

Laboratory General Information On this page, the laboratory information appears. Select laboratory license that required to be appointed. (The laboratory must obtain a license by SFDA)

| 🜐 الىرىيە 🌐 Theme 🖟                                         | Steps to Open an Account   |                        | y 🖸 🕇 🕨                        |
|-------------------------------------------------------------|----------------------------|------------------------|--------------------------------|
| الهيئة الحامة للخذاء والدواء<br>Saudi Food & Drug Authority |                            |                        | 3524                           |
| $\leftarrow$ Licensing   Final License                      |                            |                        |                                |
| 1 Choose Service                                            |                            |                        |                                |
| 2 Laboratory General Information                            | Laboratory General Informa | ation                  |                                |
| 3 Address Information                                       | Laboratory Arabic Name:    | شركة ال منيض المحدودة  | الله<br>الله                   |
| 4 Contact Information                                       | Laboratory English Name :  | Test Account for Belal |                                |
| 5 Documents                                                 | Laboratory License*        | v                      |                                |
| 6 Payment Information                                       |                            |                        |                                |
| 7 Comments & Attachments                                    | BACK CONTINUE              |                        | SAVE AND CONTINUE LATER CANCEL |
| 8 Confirm and Submit                                        |                            |                        |                                |

(1)

 $(\mathbf{2})$ 

(3)

(5)

Address Information

On this page, select the establishment address.

- Choose (yes) if the establishment address matches the entered address when you created your account.

- Choose (no) if the address is different

| 🚓 🚓 العربية                                                 | Steps to Open an Account                  | 🎔 🗹 🕇 🕨                        |
|-------------------------------------------------------------|-------------------------------------------|--------------------------------|
| الهينة الصامة للخخا، والحواء<br>Saudi Food & Drug Authority |                                           | 3524)<br>÷                     |
| Licensing   Final License                                   |                                           |                                |
| Choose Service                                              |                                           |                                |
| Laboratory General Information                              | Address Information                       |                                |
| Address Information                                         | Section 1: Address Information            | ی<br>مح                        |
| Contact Information                                         | Same As the account address information?* |                                |
| Documents                                                   | <ul> <li>Yes</li> <li>No</li> </ul>       |                                |
| Payment Information                                         |                                           |                                |
| Comments & Attachments                                      | BACK CONTINUE                             | SAVE AND CONTINUE LATER CANCEL |
| Confirm and Submit                                          |                                           |                                |

**Address Information** 

If the establishment's address does not match the account address, the address information will be filled out on this page

|   | الىرىيە 🌐                                  | 🔹 Theme                | □ Steps to Open an Account                                                                                                    | 🎔 🞯 🕇 🕨                                                         |
|---|--------------------------------------------|------------------------|----------------------------------------------------------------------------------------------------|-----------------------------------------------------------------|
|   | حامة للضخاء والحواء<br>Saudi Food & Drug A | الهيئة ال<br>Authority |                                                                                                    | 3524                                                            |
| ÷ | Licensing   F                              | inal License           |                                                                                                    |                                                                 |
| 1 | Choose Service                             |                        |                                                                                                    |                                                                 |
| 2 | Laboratory Gene                            | eral Informatior       |                                                                                                    |                                                                 |
| 3 | Address Informa                            | ation                  | Section 1: Address Information                                                                                                    | ار<br>م                                                         |
| 4 | Contact Informa                            | ition                  | Same As the account address information?*                                                                                                    |                                                                 |
| 5 | Documents                                  |                        | Ves No                                                                                                    |                                                                 |
| 6 | Payment Inform                             | ation                  | City*                                                                                                    |                                                                 |
| 7 | Comments & Att                             | tachments              | Abu `Arish ~                                                                                                    |                                                                 |
| 8 | Confirm and Sub                            | omit                   | District*<br>Waha                                                                                                    |                                                                 |
|   |                                            |                        | Street*<br>abi bakir                                                                                                    |                                                                 |
|   |                                            |                        | Building Number                                                                                                    |                                                                 |
|   |                                            |                        | Postal Code                                                                                                    |                                                                 |
|   |                                            |                        | PO.Box                                                                                                    |                                                                 |
|   |                                            |                        | Search Google This page can't load Google Maps correctly.                                                                                                    |                                                                 |
|   |                                            |                        | Nysta Asin erdevelopment purposes on window<br>Al Annual Al Annual A | LED CLEAR COLOR COLOR DE LA LA LA LA LA LA LA LA LA LA LA LA LA |
|   |                                            |                        | BACK CONTINUE                                                                                                    | SAVE AND CONTINUE LATER CANCEL                                  |

**Contact Information** 

On this page, select the contact information of the establishment

- Choose (yes) if it matches the entered information when you created your account

- Choose (no) if it is different

| 🜐 سريد 🌐 Theme 🖳                                            | Steps to Open an Account                  | 🎔 🗹 🕇 🕨                        |
|-------------------------------------------------------------|-------------------------------------------|--------------------------------|
| الهينة الصامة للضخاء والحواء<br>Saudi Food & Drug Authority |                                           | 3524<br>÷                      |
| $\leftarrow$ Licensing   Final License                      |                                           |                                |
| 1 Choose Service                                            |                                           |                                |
| 2 Laboratory General Information                            | Contact Information                       |                                |
| 3 Address Information                                       | Section 2: Contact Information            | <u>م</u><br>رئ                 |
| 4 Contact Information                                       | Same As the account Contact information?* |                                |
| 5 Documents                                                 | Yes                                       |                                |
| 6 Payment Information                                       |                                           |                                |
| 7 Comments & Attachments                                    | BACK CONTINUE                             | SAVE AND CONTINUE LATER CANCEL |
| 8 Confirm and Submit                                        |                                           |                                |

## **Contact Information**

If the establishment contact information does not match the account's contact information, it will be filled out on this page

|          | 🕀 🚓 الىرىيە                                                 | Steps to Open an Account                  |                  | ۷              | o f D     |           |
|----------|-------------------------------------------------------------|-------------------------------------------|------------------|----------------|-----------|-----------|
|          | الهيئة الحامة للخضا، والحواء<br>Saudi Food & Drug Authority |                                           |                  |                | 3524<br>÷ |           |
| ÷        | Licensing   Final License                                   |                                           |                  |                |           |           |
| 1        | Choose Service                                              | Contact Information                       |                  |                |           |           |
| (2)      | Laboratory General Information                              | Section 2: Contact Information            |                  |                |           | رام<br>دا |
| 4        | Contact Information                                         | Same As the account Contact information?* |                  |                |           |           |
| 5        | Documents                                                   | Ves                                       |                  |                |           |           |
| 6<br>(7) | Payment Information<br>Comments & Attachments               | Email Address*<br>r@gmail.com             |                  |                |           |           |
| 8        | Confirm and Submit                                          | Country Code*                             | Phone Number* 22 | Ext            |           |           |
|          |                                                             | Country Code 👻                            | Mobile Number    | Ext            |           |           |
|          |                                                             | BACK CONTINUE                             |                  | SAVE AND CONTI | NUE LATER | CANCEL    |

### Documents

- Add the following documents :
- A copy of the laboratory license certificate by SFDA.
- A plan of Saudization within (3) years for technical jobs gradually by (50 %) as minimum.
- Policy details of laboratory praivacy and arrangements to maintain the security and confidentiality of information.
- Laboratory liability insurance details.
- Product analysis template .

| 🕀 لىرىيە 🌐 Theme                                            | Steps to Open an Account                                                             | 🎔 🎯 🕇 🖻                                       |
|-------------------------------------------------------------|--------------------------------------------------------------------------------------|-----------------------------------------------|
| الهيئة الحامة للخذاء والحماء<br>Saudi Food & Drug Authority |                                                                                      | 3524<br>I I I I I I I I I I I I I I I I I I I |
| ← Licensing   Final License                                 |                                                                                      |                                               |
| 1 Choose Service                                            | Documents                                                                            |                                               |
| 2 Laboratory General Information                            |                                                                                      |                                               |
| 3 Address Information                                       | Laboratory License Certificate*                                                      | ्र<br>इ                                       |
| 4 Contact Information                                       | 1 Attach the supporting document                                                     |                                               |
| 5 Documents                                                 | Maximum file size: 25MB. Allowed file types: jpeg, jpg, pdf, png                     |                                               |
| 6 Payment Information                                       | Laboratory Saudization Plan*                                                         |                                               |
| 7 Comments & Attachments                                    | 1 Attach the supporting document                                                     |                                               |
| 8 Confirm and Submit                                        | Maximum file size: 25MB. Allowed file types: jpeg, jpg, pdf, png                     |                                               |
| 0                                                           | Laboratory Privacy and Confidentiality Policy*                                       |                                               |
|                                                             | 1 Attach the supporting document                                                     |                                               |
|                                                             | Maximum file size: 25MB. Allowed file types: jpeg, jpg, pdf, png                     |                                               |
|                                                             | Laboratory Liability Insurance*                                                      |                                               |
|                                                             | ▲ Attach the supporting document                                                     |                                               |
|                                                             | Maximum file size: 25MB. Allowed file types: jpeg, jpg, pdf, png                     | ·'                                            |
|                                                             | Product Analysis Template*                                                           |                                               |
|                                                             | ▲ Attach the supporting document                                                     |                                               |
|                                                             | Maximum file size: 25MB. Allowed file types: jpeg, jpg, pdf, png                     | <sup>/</sup>                                  |
|                                                             | Other Documents<br>Maximum total size: 50MB. Allowed file types: jpeg, jpg, pdf, png |                                               |
|                                                             | Name Of Document                                                                     |                                               |
|                                                             |                                                                                      |                                               |
|                                                             | + ADD ANOTHER 7 UPLOAD                                                               |                                               |
|                                                             | BACK CONTINUE                                                                        | SAVE AND CONTINUE LATER CANCEL                |

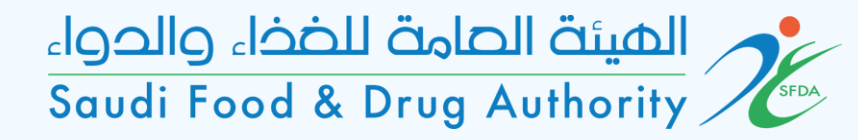

#### **Payment Information**

On this page, the fee is charged according to the entered fields.

| الريبة 🌐 Theme 🖟                                            | Steps to Open an Account |         | 🥑 🖸 🕇 🕻                 |        |
|-------------------------------------------------------------|--------------------------|---------|-------------------------|--------|
| الهيئة الحامة للخذا، والدوا،<br>Saudi Food & Drug Authority |                          |         | 3524                    |        |
| $\leftarrow$ Licensing   Final License                      |                          |         |                         |        |
| 1 Choose Service                                            |                          |         |                         |        |
| 2 Laboratory General Information                            | Payment Information      |         |                         |        |
| 3 Address Information                                       | Certificate Validity:    | 3 Years |                         | رام    |
| 4 Contact Information                                       | Expected Payment (SAR):  | 345     |                         |        |
| 5 Documents                                                 | BACK CONTINUE            |         | SAVE AND CONTINUE LATER | CANCEL |
| 6 Payment Information                                       |                          |         |                         |        |
| 7 Comments & Attachments                                    |                          |         |                         |        |
| 8 Confirm and Submit                                        |                          |         |                         |        |

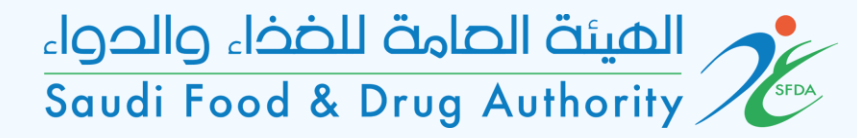

#### **Comments & Attachments**

If the office wants to add any additional comments or attachments, add them on this page

| 🜐 الحريبة 🏟 Theme                                           | Steps to Open an Account                                                            | 🌶 🛛 f                | 2        |
|-------------------------------------------------------------|-------------------------------------------------------------------------------------|----------------------|----------|
| الفينة الحامة للخذاء والدواء<br>Soudi Food & Drug Authority |                                                                                     | 3524                 | •        |
| ← Licensing   Final License                                 |                                                                                     |                      |          |
| 1 Choose Service                                            | Comments & Attachments                                                              |                      |          |
| 2 Laboratory General Information                            |                                                                                     |                      |          |
| 3 Address Information                                       | Add Your Notes                                                                      |                      | راھ<br>د |
| 4 Contact Information                                       |                                                                                     |                      | - 7      |
| 5 Documents                                                 |                                                                                     |                      | /        |
| 6 Payment Information                                       |                                                                                     |                      |          |
| 7 Comments & Attachments                                    | Add Attachment<br>Maximum total size: 50MB. Allowed file types: jpeg, jpg, pdf, png |                      |          |
| 8 Confirm and Submit                                        | Attach the supporting document                                                      |                      |          |
|                                                             | + ADD ANOTHER                                                                       |                      |          |
|                                                             | BACK CONTINUE SAVI                                                                  | E AND CONTINUE LATER | CANCEL   |

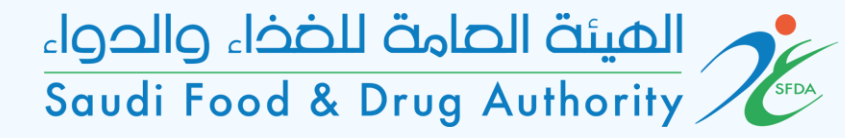

### Confirm and Submit

Please read and agree the terms and conditions and submit the request

| 🌐 سريبة 🌐 Theme                                             | Steps to Open an Account 🈏 💿 🛉 🗈                                                                                                    |
|-------------------------------------------------------------|----------------------------------------------------------------------------------------------------|
| الفينة الحامة للخذاء والدواء<br>Soudi Food & Drug Authority | 522 w 主                                                                                                    |
| $\leftarrow$ Licensing   Final License                      |                                                                                                    |
| 1 Choose Service                                            |                                                                                                    |
| 2 Laboratory General Information                            | Confirm and Submit                                                                                                    |
| 3 Address Information                                       | 1. I certify that I have read and understood all the requirements and conditions of SFDA mentioned in the system and regulations for each submitted application, and I pledge my commitment to it and any previous and future regulations and decisions approved by SFDA or relevant accommon account of the system and regulations and the system and regulations and set of the system and regulations and set of the system and regulations and set of the system and regulations for each submitted application, and I pledge my commitment to it and any previous and future regulations and decisions approved by SFDA or |
| 4 Contact Information                                       | 2. I hereby declare that the data and information provided are correct, and in the event it is proven otherwise, SFDA has the right to take any criminal or systematic action in accordance with its regulations and regulations.                                                                                                    |
| 5 Documents                                                 | 3. This service is subjected to update, so I will continue to follow it and match it.                                                                                                    |
| 6 Payment Information                                       | 4. I pledge to use the license or certificate granted according to its purpose and not to violate any of the relevant requirements                                                                                                    |
| 7 Comments & Attachments                                    | 5. I pledge to inform SFDA immediately after any change in the data has been made or previously submitted pursuant to this request, and within a maximum period of (10) ten days after the change occurred.                                                                                                    |
| 8 Confirm and Submit                                        | 6. The user (the account holder) is fully responsible for the contents of the information that is loaded or included in the application submitted or in any of the services.                                                                                                    |
|                                                             | 7. SFDA has the right, according to the laws and regulations, to terminate, restrict or stop the user's right to enter the system, submit applications, suspend or cancel the license.                                                                                                    |
|                                                             | 8. I pledge to be strictly confidential in all dealings with the SFDA.                                                                                                    |
|                                                             | I agree on the declaration terms and conditions                                                                                                    |